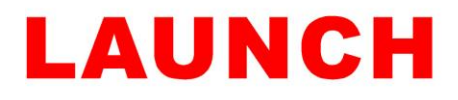

### How to save and share A4 fault reports using:

### X431 PRO v3 / X431 PRO4 & PRO5 / X431 Eurotab 1 & Eurotab 2

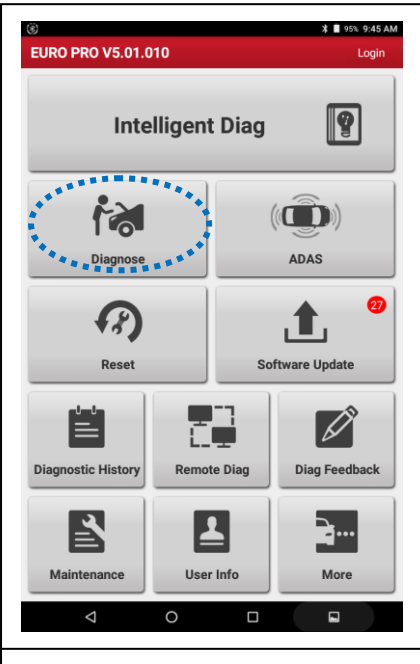

1. Open the Launch X431 app on the device to view the main screen, select 'Diagnose'.

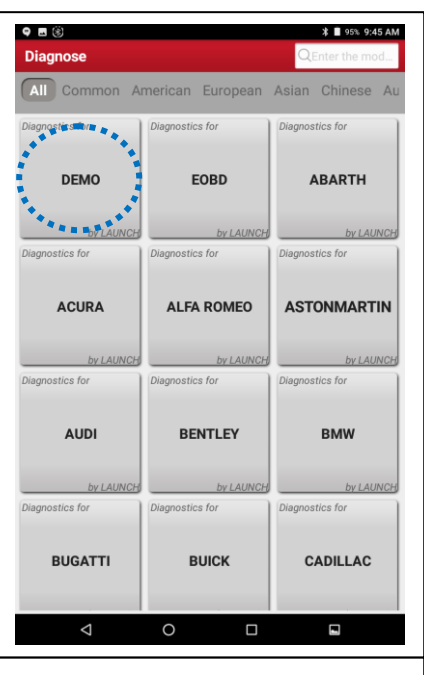

2. Select the manufacturer you want to diagnose. In this example I am selecting 'Demo'.

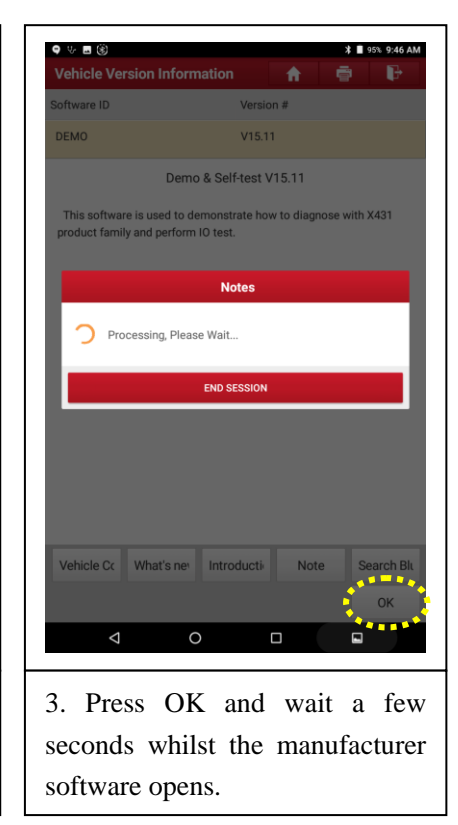

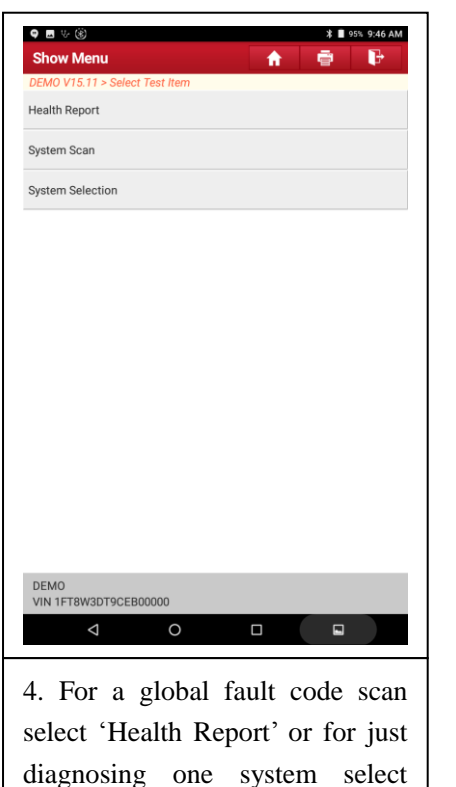

'System Selection'.

| ● E ♥ ®                                         | ¥ ■ 95% 9:46 AM     |
|-------------------------------------------------|---------------------|
| Select Test Item                                |                     |
| DEMO V15.11 > Health Report                     |                     |
| 67%                                             |                     |
| System Scanning                                 |                     |
|                                                 |                     |
|                                                 |                     |
|                                                 |                     |
|                                                 |                     |
|                                                 |                     |
|                                                 |                     |
| ECM(Engine Control Module)                      | Find Fault Code   2 |
| TCM(Transmission Control Module)                | Find Fault Code I 3 |
|                                                 | Find Fault Code   5 |
| ABS(Anti-lock Braking System)                   | Find Fault Code   1 |
| SRS(Supplemental Inflatable Restraint System)   | Find Fault Code   3 |
|                                                 |                     |
| DOM(Deduced and the deduced)                    | Find Fault Code   1 |
| BCM(Body Control Module)                        |                     |
| BCM(Body Control Module)                        |                     |
| Pause                                           |                     |
| Pause<br>Pause<br>DEMO<br>VIN 1FT8W3DT9CEB00000 |                     |

5. Wait until the Launch device has completed the control module diagnosis.

| • • • • •                                                                                                    | ¥ ■ 95% 9:46 AM  |
|----------------------------------------------------------------------------------------------------|------------------|
| Diagnostic Trouble Code 👘 🏫                                                                                            | - F              |
| DEMO V15.11 > Health Report                                                                                            |                  |
| ECM(Engine Control Module)                                                                                             | 2 CEnter         |
| P0401 EGR Valve A Flow Insufficient Detect                                                                             | ed G             |
| P1291 Injector High Side Short To GND Or V                                                                             | BATT (Bank1) 🤇 🧿 |
| TCM(Transmission Control Module)                                                                                       | 3 A Enter        |
| P2500 The Transmission Has an Impermiss<br>Transmission Ratio.                                                         | ible G           |
| P2502 The Gear is Implausible or the Transm<br>Slipping.                                                               | nission is G     |
| P2211 The Selector Lever is in an Intermedia                                                                           | ate Position. 🧿  |
| ABS(Anti-lock Braking System)                                                                                          | 1 A              |
| C1237 Speed wheel rear input signal missin                                                                             | g G              |
| SRS(Supplemental Inflatable Restraint System)                                                                          | 3 A Enter        |
| B1878 Airbag-OFF-Lampe Fehlerart                                                                                       | Current G        |
| B1868 The Coding for the Ignition Circuit wit<br>Component R12/22(Left Rear Window Airba<br>Ignition Squib) is Faulty. | h<br>g Current G |
| B1019 The Ignition Circuit with Component                                                                              |                  |
| Report H                                                                                                    | lelp ITCs Cle    |
|                                                                                                    |                  |
| Once completed t                                                                                                    | the device       |

will display all the fault codes from the various control modules. Press the 'report' option to preview the file.

# LAUNCH

#### Launch Tech UK Huxley Close, Newnham Industrial Estate, Plymouth, Devon, PL7 4JN Tel: 01752 344 989 Email: enquiries@launchtech.co.uk

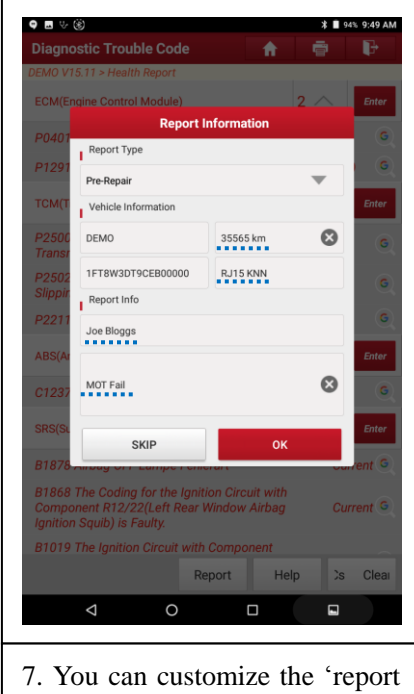

7. You can customize the 'report information' with license plate, mileage, file name & additional notes as you require.

| Report                  |                                    |       |
|-------------------------|------------------------------------|-------|
| 431                     |                                    |       |
| Ve                      | hicle Diagnostic Re                | eport |
| The F                   | Report is created by LAUNCH        | X-431 |
|                         |                                    |       |
|                         | Inspection Information             |       |
| Shop Name:Lau           | nch Tech UK                        |       |
| Address:Huxley<br>Devon | Close Plympton Plymouth            |       |
| Zip Ci                  | Notes                              |       |
| Telep                   |                                    | 123   |
| Email<br>SN:98          | Saving diagnostic report, please w | vait  |
|                         | Vahicle Information                |       |
| Licence #:D 115         | venicle information                |       |
| MakeDEMD                |                                    |       |
| VIN:1FT8W3DT            |                                    |       |
| Odometer:3556           | 5 km                               |       |
| Vehicle Softwar         | e Version:V15.11                   |       |
| Diagnostic App          | lication Version:V5.01.010         |       |
| Diagnostic path         | Health Report                      |       |
|                         |                                    |       |
| DEMO<br>/IN 1FTBW3DT9   | CEB00000 Sh                        |       |

10. Wait a few seconds whilst the report is saving onto the system.

| liaα            |                        |             | Đ       |
|-----------------|------------------------|-------------|---------|
| 140             | More Information       |             |         |
| INIU-           | Shop Name              |             |         |
| СМ              | Launch Tech UK         | (           | 8 Enter |
| P04(            | Address line1          |             | G       |
| P129            | Huxley Close           | (           | 3       |
|                 | Address line2          |             |         |
| СМ              | Plympton               | (           | 3 Enter |
| P250            | City                   |             | G       |
| 2250            | Plymouth               | (           | 3       |
| Slipp           | State                  | Zip Code    | 9       |
| 22 <sup>.</sup> | Devon 😢                | PL7 - 4JN   | 3       |
|                 | Telephone              |             |         |
| 405(            | 01752344989            |             | Enter   |
| 212:            | Email                  | <u>ന്നെ</u> | G       |
| SRS(            | sunny@launchtech.co.uk |             | Enter   |
|                 | Technician Name        |             |         |
| 578,            |                        | Add         | nt G    |
| 3180            |                        |             | -       |
| Com             | Customer Name          |             | nt G    |
| gnit            |                        |             |         |
| 310             |                        |             |         |
|                 | SKIP                   | ок          | DTC     |
|                 |                        |             |         |

8. Your shop information will be filled out here automatically if you have already saved this into the device via 'User Info' > 'Settings' > 'Shop Information' from the main screen.

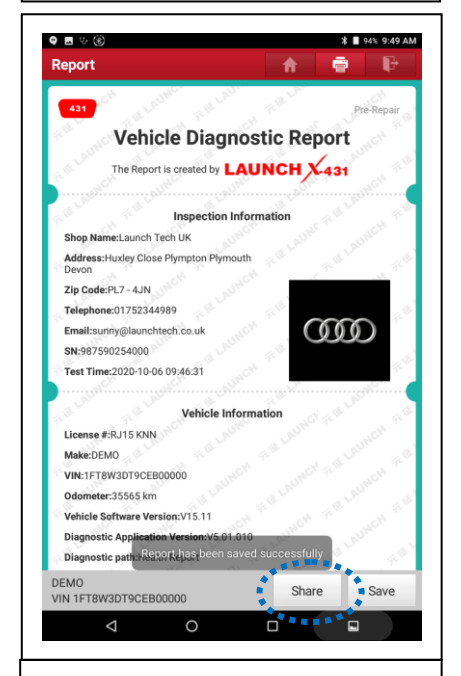

11. Once the report has been saved you can now press the 'share' option which will become selectable.

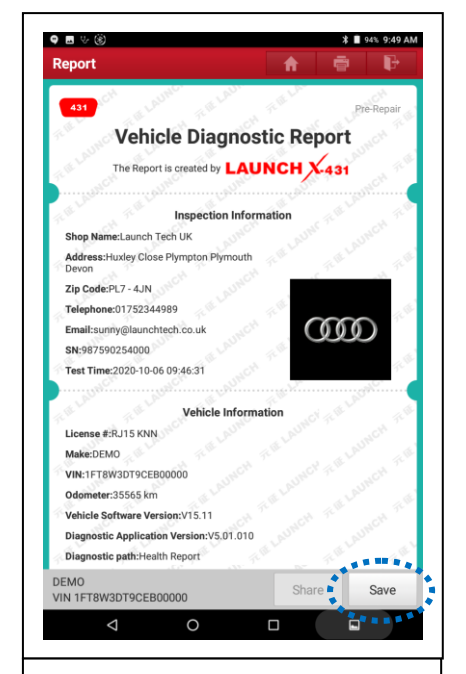

9. This is a preview of the fault report, in order to save this onto the device select the 'save' option.

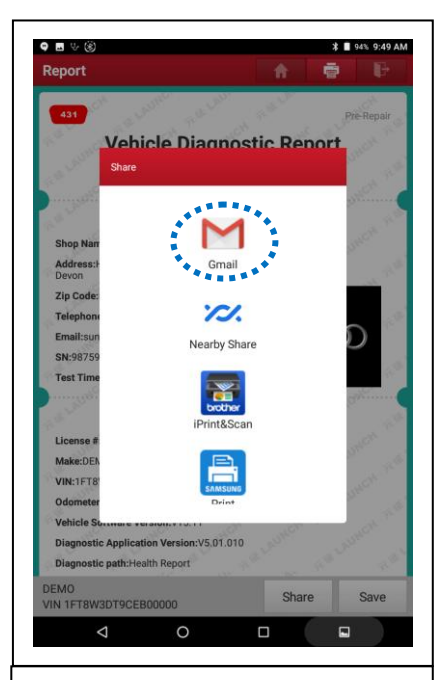

12. Now select the app you want to share the report with. In this example the device has 'Gmail' 'Brother' and 'Samsung' apps available, if your share list is empty that means you haven't installed any additional apps.

# LAUNCH

#### **Launch Tech UK** Huxley Close, Newnham Industrial Estate, Plymouth, Devon, PL7 4JN

Tel: 01752 344 989 Email: enquiries@launchtech.co.uk

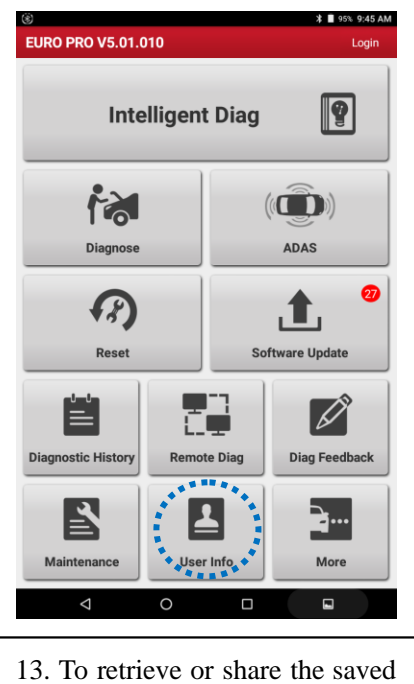

reports at a later stage, go back to the main screen and select 'User Info'.

| Mv | Report                                 |
|----|----------------------------------------|
|    |                                        |
|    |                                        |
|    |                                        |
|    | VCI Management                         |
|    | Activate VCI                           |
| ×  | Firmware Fix                           |
|    | My Order                               |
| Q  | Subscription Renewal Card              |
| •  | Profile                                |
| Ô  | Change Password                        |
|    | Settings                               |
|    |                                        |
|    |                                        |
|    |                                        |
|    |                                        |
|    | Currently the network is not available |
|    | Currency the network is not available  |
|    |                                        |
|    |                                        |
|    |                                        |

14. All the saved reports are stored here under 'My Report'

| Hea | Ith Reports Remote Reports Recorded Data                                    |
|-----|-----------------------------------------------------------------------------|
|     | 44 Report                                                                   |
|     | Joe Bloggs                                                                  |
|     |                                                                             |
|     | bmw_manraj<br>Report Type: Diagnostic Scan Customer Name: Technician Name:  |
|     | Rien Mators                                                                 |
|     | Report Type: Diagnostic Scan Customer Name: Technician Name:                |
|     | re13djx                                                                     |
|     | Report Type: Diagnostic Scan Customer Name: Technician Name:                |
|     | Audi a3 green                                                               |
|     | Report Type: Pre-Repair Customer Name: Technician Name:                     |
| 1   | 2015 VW Golf                                                                |
|     | Report Type: Pre-Repair Customer Name: Technician Name:                     |
| 1   | Joe Bloggs Ford Mondeo                                                      |
|     | Report Type: Pre-Repair Customer Name: Technician Name:                     |
|     | e90 3series                                                                 |
| _   | report type, pregnosic oran - costonier reine reclinicien reine.            |
|     | vauxhall corsa d<br>Report Type: Pre-Repair Customer Name: Technician Name: |
|     | Audi DOE                                                                    |
|     | Report Type: Pre-Repair Customer Name: Technician Name:                     |
|     | Invota aristo                                                               |
|     | Report Type: Diagnostic Scan Customer Name: Technician Name:                |
| _   |                                                                             |
|     | ct All Share Delete Rename Filter                                           |

15. You can open, share, delete any files as you require, these will be saved in time and date order.

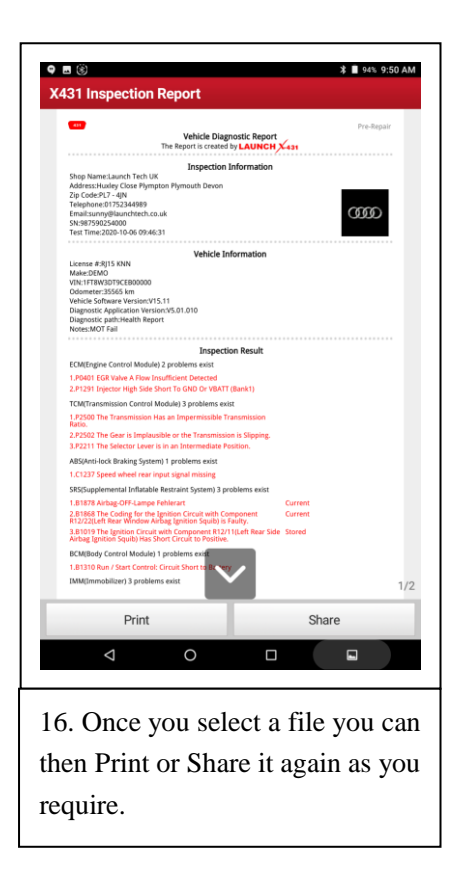